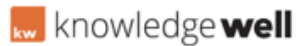

Knowledgebase > Collaborate - Online Approval > Approval - Report generation

Approval - Report generation Shaun Gray - 2016-06-28 - Collaborate - Online Approval

# AT A GLANCE:

- **01.** Login to Approval
- 02. Locate approval in the Dashboard
- 03. Select the Annotation Report option
- 04. Select the report options
- 05. Download your report

# 01. Login

To access approvals go to your URL and login using your individual username and password.

#### 02. Locate the approval in the dashboard

In the Approval Dashboard, locate the required approval.

In thumbnail view, hover over the required approval, the tool bar option will appear in the top right of the approval.

In list view the tool bar icon will appear at the end of each approval line.

#### 03. Select the annotation report Option

Select the tool drop down and select the Annotations Report option. The Annotations report window will open.

**Note**: The Annotations report option will not be available in the drop down list unless annotations have been placed on the page.

# 04. Select the report options

Within the Annotations Report window select, detailed view.

Select the number of comments per page, this will default to 10 this can be increased or decreased if required.

All users annotations will appear on the report. These can individually selected or

deselected if required.

Select Ok to generate your report.

# 05. Download your report

Your Annotations report will immediately generate and appear on screen.

Select the print button at the top of the report to print or download the report. The download or print options will vary depending on the browser and browser settings used.

**Note** : Annotation reports can also be created from within the Approval application

# SEE ATTACHED DOCUMEnT

#### Attachments

• <u>WL012\_ApprovalC\_Reports\_QRG\_1.0.pdf (26.12 KB)</u>

# **Related Content**

- <u>Approval Annotations and approvers</u>
- Approval Creation